# 事業所向け操作マニュアル(被災状況報告編)

(抜粋編)

### 2章 報告システム画面説明

2.1. ログインする

ログイン画面で、「ID」「パスワード」の入力、「サービス名」の選択をして、「ログ イン」ボタンをクリックします。

- ※ ID・パスワードは、基本的には従前使用しているものを引き続き使用できます。ただし、一部サービスの利用者の方は情報公表制度の調査票報告で使用する ID とは別に発行されます。詳細は「P5 対象サービスについて」をご参照ください。
- ※ スマホ/タブレットからもこのサイトの操作が可能です。

| 介護サービス                        | 、情報報告シス      | マート シート シート シート シート シート シート シート シート シート シ                                    | ۲ID۱       | 「パスワード       | 」の入力、 |
|-------------------------------|--------------|------------------------------------------------------------------------------|------------|--------------|-------|
|                               |              | ID・パスワードを入力して「ログイン」ボタンを押してください。                                              | 「サ-<br>-+  | -ビス名」の選      | 択をしま  |
|                               | ID(半角英数字)    |                                                                              | <b>9</b> ° |              |       |
|                               | バスワード(半角英数字) |                                                                              |            |              |       |
|                               | サービス名        | 「介護サービスコードを選択して下さい                                                           |            | ~            |       |
| パスワードを忘れた方は                   | ※ 予財<br>譲サ   | 19 ービスのみ単数で報告対象となっている事業所の場合も、「サービス名」は『<br>ービスを選択してログインレてびどさい。<br><b>ログイン</b> | 司種の介       | -            |       |
| <u>, 1909 - Cignine Ji</u> lo |              |                                                                              |            | O 20ページのトップへ |       |
|                               |              | Copyright @ Ministry of Health, Labour and Welfare, All Right reserved.      |            |              |       |

ログインに成功すると、調査票トップ画面が表示されます。

|                                                                                    |                                                                  | 米小即                                                                                      | <ul> <li> <u>ログアウト</u>         ・         ・         <u>お問</u> </li> </ul> | 合せ先 ④ ヘルブ ④ ご利用線 |
|------------------------------------------------------------------------------------|------------------------------------------------------------------|------------------------------------------------------------------------------------------|--------------------------------------------------------------------------|------------------|
| 2017年度 <u>手順</u> 基本情報                                                              |                                                                  | <u>手振3</u> 2023                                                                          | ▶ <u>手順5</u> 株認入<br>事業所の連絡先 > ▶ <u>手順6</u><br>調査票                        | の提出              |
|                                                                                    | 20                                                               | 未提出です。<br>17年07月31日までに提出してください。                                                          |                                                                          |                  |
|                                                                                    |                                                                  | 2017年度の調査票を                                                                              |                                                                          |                  |
|                                                                                    |                                                                  | 提出する                                                                                     |                                                                          |                  |
|                                                                                    |                                                                  |                                                                                          |                                                                          |                  |
|                                                                                    |                                                                  |                                                                                          |                                                                          |                  |
| お知らせ                                                                               |                                                                  |                                                                                          |                                                                          |                  |
| お知らせ<br>電話番号」「FAX番号」「法人番号                                                          | 」は、入力に続りがあると問題い電話等の                                              | Dご迷惑をおかけする原因となります。登録前I                                                                   | こ必ずご確認ください。                                                              |                  |
| お知らせ<br>電話番号」「FAX番号」「法人番号                                                          | 」は、入力に誘りがあると間違い電話等の                                              | Dご達恐をおかけする原因となります。登録前I                                                                   | こ必ずご確認ください。                                                              |                  |
| お知らせ<br>電話番号」「FAX番号」「法人番号                                                          | リは、入力に誤りがあると間違い電話等の                                              | Dご達怒をおかけする原因となります。登録前I                                                                   | こ必ずご確認べだおい。                                                              |                  |
| お知らせ<br>電話番号」「FAX番号」「法人番号                                                          | 」」は、入力に誘りがあると <b>間</b> 違い電話等の                                    | Dご迷惑をわかけする原因となります。登録前I                                                                   | こ必ずご確認ください。                                                              |                  |
| お知らせ<br>電話番号」「FAX番号」「法人番号<br>対象事業所                                                 | 」は、入力に絶りがあると間違い電話等()                                             | Dご迷惑をわかけする原因となります。登録前I                                                                   | こ必ずご確認ください。                                                              |                  |
| お知らせ<br>電話番号」「FAX番号」「法人番号<br>対象事業所                                                 | 」は、人力に訪りがあると間違い電話等の                                              | Dご達応をわかけする原因となります。 登録前I                                                                  | こ必ずご確認ください。                                                              |                  |
| あ加らせ<br>電話番号」「FAX番号」「法人番号<br>対象事業所<br>「製造事業のの11年の11年の11年の11年の11年の11年の11年の11年の11年の1 | 」は、人力に訪りがあると間違い電話等の<br>していた。<br>ダループロード:<br>サンプロード:<br>コージョン・200 | <ol> <li>ご逆応をわかけする原因となります。登録前</li> <li>プループ名:通所介護サービス</li> <li>サービス:地球学校1400年</li> </ol> | こ必ずご確認ください。                                                              |                  |

2.3. 調査票トップ画面の見方・各機能操作方法

ログインすると、調査票トップ画面が表示されます。

(1) 調査票トップ画面の見方

| 本業所番号:<br>計画年度: -年度<br>                                       | グループコーデニ・ グループ名: -<br>サーゼスコーデ:500 ワーゼス名: ワーゼス付け用約者向け住宅                                                                                        |
|---------------------------------------------------------------|----------------------------------------------------------------------------------------------------|
| ※ログインパスワードのA<br>パスワードを定更されるが<br>●ログインパスワードを                   | 1048020 00 インシステム<br>1811/02-1/10-1-1523(する)を用いての251 / 1<br>変更する                                                                              |
| 被災状況報告                                                        |                                                                                                    |
| ● 補災状況の報告                                                     |                                                                                                    |
|                                                               | 項目                                                                                                    |
| 1. 張沢状況の報告                                                    |                                                                                                    |
| 連結先を入力する場合は、並<br>※「メールアドレス」「電話引<br>なお、連結先の設定内容が               | 治療形を、薬料薬剤、ノールアドレクを近く力ルてでされ。<br>拷は入力に活動があると、ご認想をおめるを認識となります。登録剤にお問題えがないか会ずご確認ください。<br>一般的けた公表されることはございません。                                     |
| 担当新氏名                                                         | 84732648F                                                                                                    |
| メールアドレス                                                       | synadia laginoriĝisista con                                                                                                    |
| 電話委号                                                          | 11/2346/N                                                                                                    |
| 德考                                                            | 8 * * * * 8×                                                                                                    |
| 報告内容の連絡                                                       | の<br>先を保存する                                                                                                    |
| 緊急時の担当者の連結<br>※「メールアドレス」「電話]<br>※メールアドレスを持たな!<br>なお、連絡先の設定内容が | 体理な「2011<br>おりは入りにさめの外系と」ご述定ちわかけする原因となります。全日毎日にお周辺入がないからすご「確認とださい。<br>・事意料様でも、個人の原希電話のメールンドレス等を登録していたださますようと願い中し上げます。<br>一般のけた公式されることれござい文化と。 |
|                                                               | Na 77.1 KR #NA/11                                                                                                    |
| 担当者氏名                                                         | under laboragendete unt                                                                                                    |
| 担当者氏名                                                         |                                                                                                    |
| 担当者氏名<br>メールアドレス<br>電話番号                                      |                                                                                                    |

| 1 | 被災状況報告       |    |  |
|---|--------------|----|--|
|   | ■ 被灭状况报告     |    |  |
|   | ◆ 補天状況の報告    | #0 |  |
|   | 1 MULTERONIA |    |  |

操作方法は「P15 被災状況報告」をご参照ください。

| 2 | 被災 | 報告 | 担当 | 者の | 連絡 | 先 | 設定 |
|---|----|----|----|----|----|---|----|
|---|----|----|----|----|----|---|----|

#### 被災報告担当者の連絡先情報を表示、登録します。

| ※「メールアドレス」「電話す<br>なお、連絡先の設定内容が | 「一般向けに公表されることはござい」 | おかけする原因とな | います。登録前にお聞う | <u> </u> えがないか必ずご確認・ | ください。 |  |
|--------------------------------|--------------------|-----------|-------------|----------------------|-------|--|
| 担当者氏名                          |                    |           |             |                      |       |  |
| メールアドレス                        |                    |           |             |                      |       |  |
| 電話番号                           |                    |           |             |                      |       |  |
| 備考                             |                    |           |             |                      |       |  |

③ 緊急時の担当者の連絡先設定

災害発生時の連絡先情報を表示、登録します。

| ※メールアドレスを持たない事業<br>は、連絡先の設定内容が一般 | 所様でも、個人の携帯電話のメールアドレス等を登録していただきます。<br>コリナに公表されることはございません。 | らお願い申し上げます。 |
|----------------------------------|----------------------------------------------------------|-------------|
| 担当者氏名                            |                                                          |             |
| メールアドレス                          |                                                          |             |
| 電話番号                             |                                                          |             |
| 備考(必要な場合のみ記入)                    |                                                          |             |

## 3章 被災状況報告

3.1. 報告する手順

(1) 報告する災害の選択

報告する災害を選択し、「選択した災害の被災報告をする」をクリックします。

| 事                    | 影所情報           |                                                                                                    |                               |                               |                                                                                                    |
|----------------------|----------------|----------------------------------------------------------------------------------------------------|-------------------------------|-------------------------------|----------------------------------------------------------------------------------------------------|
| 事                    | 業所名            | Service in the second second sec |                               |                               |                                                                                                    |
| 事                    | 業所番号           | 1000000                                                                                                    |                               |                               |                                                                                                    |
| グ                    | レーブコート         | F                                                                                                    |                               |                               |                                                                                                    |
| グ                    | レーブ名           | 訪問介護サービス                                                                                                    |                               |                               |                                                                                                    |
| ati                  | 画年度            | 2018年度                                                                                                    |                               |                               |                                                                                                    |
| サ                    | ービスコート         | ₹ 110                                                                                                    |                               |                               |                                                                                                    |
| ++-                  | ービス名           | 訪問介護                                                                                                    |                               |                               |                                                                                                    |
| 1 - 2 / 2<br>連番      | 件中選択           | 災害名                                                                                                    | 期間                            | 前回報告日時                        | 後災確認担当都進府県·政会指定都市                                                                                                    |
| 1 - 2 / 2<br>連番      | 件中選択           | 災害名                                                                                                    | 3912)                         | 前回報告日時                        | 確災確認担当都連府県·政令指定都市                                                                                                    |
| 1 - 2 / 2<br>連番      | 件中選択           | 災害名                                                                                                    | 38J26j                        | 前回報告日時                        | 德贝硬ジ担当都直府県·政令指定都市<br>北海道北海市,青森県 宮城県,山谷市村田県山形県 福島県,示城県                                                                                                    |
| 1 - 2 / 2<br>連番      | 件中選択           | 災害名                                                                                                    | <b>3</b> 84                   | 前回報告日時                        | 截災確認担当都通所県·政令指定都布<br>北岸道扎裝布,青森県,老手県,宮城県,仙台市,秋田県山市,県 福島県,茨城県,<br>木県,夏客島,均五県,以,た市,千葉県,天草郡,建等別,(県)(長市))(頃<br>古田(東市金)(中国) 年世 = 1-101 (日本) 王明 (古中) 二月(日)                                                                                                    |
| 1 - 2 / 2<br>連番      | 件中<br>選択<br>() | 贝害名                                                                                                    | 期間                            | 前回報告日時                        | 確災確認担当都遵府県·政会指定都市<br>北海道扎織市,青森県,岩手県,宮城県,仙台市,枝田県山市県,福島県,丙城県,<br>木県,群馬県,埼玉県,31,花志市,千葉県,千葉市,夏季税,神奈川県,徳浜市,川崎<br>市,相模市,香茶湯(長,新浩市,富山県,石川県,福井県,山梨県,長野県,岐孝県,耕<br>國,蜀田市,名市,客知4,名大雪市,子宮、海軍,名本町,子宮、谷田,子宮、海下会                                                                              |
| 1 - 2 / 2<br>連番<br>1 | 件中<br>選択<br>●  | 災害名                                                                                                    | 期間<br>2023/08/01 ~ 2024/08/01 | 前回報告日時<br>2023/08/27 1754.47  | 德贝確認担当都通府県·政令指定都市<br>北南道扎模市青森県、哲手県,宮城県,仙台市秋田県山市県,福島県,万城県,<br>木規群馬県,埼玉県,31, 心ま市,千葉県,千葉市東京都沖梁川県,横浜市川崎<br>市村線原市常潟県,新港市富山県,石川県,諸年県山均県,長野県,後東県<br>県,勝岡市,洋松市,愛知県,名首里市,至県,道賀県,京都府,万都市,大阪行大<br>市市市,在葉葉,特产市志東島, 和梁山山島,政事,長規県,同山山、西山                                                     |
| 1 - 2 / 2<br>連番<br>1 | 件中<br>選択<br>●  | 災害名                                                                                                    | 期間<br>2023/08/01 ~ 2024/09/01 | 前回報告日時<br>2023/08/27 17 54.47 | 被災確認担当都通府県,致令指定都市<br>北澤道札總市,菁菜県、岩手県,宮城県,仙台市,於田県,山芯県,福島県,茨城県,<br>木県,群島県,埼玉県,改, 心ま市千葉県,千葉市東京都,神奈川県,横浜市川崎<br>市,積極原,東洋潟県,新浩市,富山尾,万川県,福子県,山梨県,長野根,長野県,<br>県,著岡市,浜谷市,安加県,谷園市,三堡県,岩賀県,京都府,京都市,大阪府,大<br>市,将市,兵重県,神戸市,安良県,和敏,山県島,取県,島現県,周山県,四山市広島<br>広島市,山口,護島県,二川県,愛媛県,高知県,岩川市,福岡市,佐賀) |
| 1 - 2 / 2<br>連番<br>1 | 件中<br>選択<br>●  | 災害名                                                                                                    | 期間<br>2023/08/01 ~ 2024/08/01 | 前回報告日時<br>2023/08/27 17:54:47 | 後災礙認祖当都通府県,致令指定都市<br>北馬道扎曉市,青森県,哲手県,宮城県,仙台市,於田県,山北県,福島県,丙城県,<br>木県,群島県,埼玉県,改いた,求市,千葉県,千葉市,東京都,神奈川県,横浜市川崎<br>市,招標原市,新潟県,新潟市,富山県,石川県,福井県,山梨県,長野県,乾旱県,<br>県,勝岡市,其住市,安良県,谷園,県、夏県県,同城県,尾部市,広島<br>市,市,市,兵重,県特市,奈良県,和設,山県、和県、福岡,北北州市,福岡市,佐賀<br>長崎県,勲本,県,龍本市,大分県,宮崎県鹿児島県,沖縄県           |

※ 報告期間が設定されている災害を選択、かつ他にも報告期間が設定されている災害がある場合、以下のアラートメッセージを表示します。

「OK」ボタンをクリックすると、災害状況報告画面に遷移します。

「キャンセル」ボタンをクリックすると、アラートが閉じます。

| の内容               |           |       |
|-------------------|-----------|-------|
| 報告する災害名は<br>いですか? | AND - 155 | でよろし  |
|                   | ОК        | キャンセル |

### (2) 記入する

① 災害情報①を記入

災害情報を入力します。

#### 【災害情報等①】

| 事業所情報                                                                                                    |                      |                                                                                                    |            |                            |  |
|----------------------------------------------------------------------------------------------------|----------------------|----------------------------------------------------------------------------------------------------|------------|----------------------------|--|
| 事業所名                                                                                                    |                      | 10                                                                                                    | 14-1       |                            |  |
| 事業所番号                                                                                                    |                      | 10.00                                                                                                  |            |                            |  |
| グループコード                                                                                                    |                      |                                                                                                    |            |                            |  |
| グループ名                                                                                                    |                      | 訪問介                                                                                                    | 護サービス      |                            |  |
| 計画年度                                                                                                    |                      | 20172                                                                                                  | 度          |                            |  |
| サービスコード                                                                                                    |                      | 110                                                                                                    |            |                            |  |
| サービス名                                                                                                    |                      | 訪問分                                                                                                    | 護          |                            |  |
| 《《中林想                                                                                                    |                      |                                                                                                    |            |                            |  |
| ※事名                                                                                                    | 1                    |                                                                                                    |            |                            |  |
| 報告期間                                                                                                    | 2023/04/01           | ~ 2024/09/01                                                                                           |            |                            |  |
|                                                                                                    |                      |                                                                                                    |            |                            |  |
| プ時点での状況を入力してくだる<br>(害情報等①<br>人的被害の状況                                                                                                    | ٤٢،                  | <b>牧 古 ビ</b><br>災害                                                                                     | 122        |                            |  |
| しつ時点での状況を入力してくださ<br>災害情報等①<br>人的被害の状況<br>(                                                                                                    | <b>5し</b><br>)人的被害なし | <b>安田</b><br>第                                                                                         | 3容         | <ul> <li>人的被害あり</li> </ul> |  |
| <ul> <li>(力時点での状況を入力してくださく)</li> <li>()</li> <li>人的被害の状況</li> <li>()</li> <li>食業者</li> </ul>                                                                                                    | 5U1<br>○ 人的法書なし      | 中日<br>第<br>第<br>2<br>1<br>1<br>1<br>1<br>1<br>1<br>1<br>1<br>1<br>1<br>1<br>1<br>1<br>1<br>1<br>1<br>1 | 1 <b>2</b> | ● 人的被害多り                   |  |
| 人が時点での状況を入力してくださ<br>災害情報等の       人が被害の状況       (()       重傷者<br>(())       ()       ()       ()       ()       ()       ()       ()       ()       ()       ()       ()       ()       ()       ()       ()       ()       ()       ()       ()       ()       ()       ()       ()       ()       ()       ()       ()       ()       ()       ()       ()       ()       ()       ()       ()       ()       ()       ()       ()       ()       ()       ()       ()       ()       ()       ()       ()       ()       ()       ()       ()       ()       ()       ()       ()       ()       ()       ()       ()       ()       () | 5UN<br>つ 人的被害なし      | 日本<br>第<br>第<br>第<br>日本<br>日本<br>日本<br>日本<br>日本<br>日本<br>日本<br>日本<br>日本<br>日本<br>日本<br>日本<br>日本        | 17         | <ul> <li>人的被害务り</li> </ul> |  |
| <ul> <li>人の時点での状況を入力してくださ<br/>災害情報等の</li> <li>人の被害の状況</li> <li>(回帰着<br/>(回帰税時への動法<br/>又は受診が必要)</li> <li>軽倍者<br/>(医帰税時への動法<br/>又は受診が不要)</li> </ul>                                                                                                    | 5UN<br>つ 人的被害なし      | 14〕<br>第<br>第<br>第                                                                                     | 17         | 人的被害多り                     |  |
| (力時点での状況を入力してくださ<br>災害情報等の)       人的被害の状況       (回復報報)       重備者       (回復報時への最送<br>又は受診かる要)       軽用者<br>(医原教師への最送<br>又は受診が不要)       死亡者                                                                                                    | 5U)<br>○ 人的被害なし      | <b>1 古 班</b><br>書災                                                                                     | <b>1</b> 容 | <ul> <li>人的被害あり</li> </ul> |  |
| <ul> <li>(大)時点での状況を入力してくださ<br/>後害情報等の)</li> <li>人的被害の状況</li> <li>(回帰着)</li> <li>(回帰着)</li> <li>(回帰着)</li> <li>(回帰間への動送<br/>又は受診が必要)</li> <li>死亡者</li> <li>(万万不明者)</li> </ul>                                                                                                    | EUN つ 人的被害なし         | 1<br>書災<br>目<br>一<br>一<br>一<br>一<br>一<br>一<br>一<br>一<br>一<br>一<br>一<br>一<br>一                          | 177        | <ul> <li>人的被害あり</li> </ul> |  |
| <ul> <li>人が時点での状況を入力してくださ<br/>災害情報等の</li> <li>人が被害の状況</li> <li>人の被害の状況</li> <li>(回帰税時への動法<br/>又は受診が必要)</li> <li>軽倍者<br/>(回帰税時への動法<br/>又は受診が必要)</li> <li>軽倍者<br/>(回帰税時への動法<br/>又は受診が不要)</li> <li>死亡者</li> <li>行方不明者</li> </ul>                                                                                                    | 5U1                  | Ч <b>古</b> ∰<br>書災                                                                                     | 1容<br>     | • 人的被害あり                   |  |

【災害情報等①】

| ○ ###71                    |                       |                       |
|----------------------------|-----------------------|-----------------------|
|                            | ● 程献は版書のソイ推定版書のリバロ本/用 | ○ 至八な被告のり(推定被告のり)口以上) |
| 被害の内容                      |                       |                       |
| □ 建物損壊                     | ○ 全壊                  |                       |
|                            | ○ 大規模半壊               |                       |
|                            | ○ 半寝                  |                       |
|                            | ○ 一部損壞                |                       |
|                            | ● 未定                  |                       |
| □ 浸水被害                     | ◎ 床上浸水                |                       |
|                            | ● 床下浸水                |                       |
| □ 雨瀰り破害                    |                       |                       |
| □ その他                      |                       |                       |
| ※建物被害の内容<br>建物被害があった場所等の詳細 |                       |                       |
|                            |                       |                       |
|                            |                       |                       |

万円未満)を選択した場合に項 目が表示されます。

操作マニュアル

【災害情報等①】

| ○ 被害なし                      | <ul> <li></li></ul> | <ul> <li>重大な被害あり(推定被害80万円以上)</li> </ul> |
|-----------------------------|---------------------|-----------------------------------------|
| 被害の内容                       |                     |                                         |
| □ 建物描模                      | ○ 全壊                |                                         |
|                             | ○ 大規模半壊             |                                         |
|                             | ○ 半壊                |                                         |
|                             | ○ 一部損壊              |                                         |
|                             | ○ 未定                |                                         |
| □ 浸水被害                      | ○ 床上浸水              |                                         |
|                             | ● 床下浸水              |                                         |
| □ 雨漏)被害                     |                     |                                         |
| <ul> <li>その他</li> </ul>     |                     |                                         |
| ※ 建物被害の内容<br>建物被害があった場所等の詳細 |                     |                                         |
|                             |                     |                                         |

重大な被害あり(推定被害 80 万円以上)を選択した場合に項 目が表示されます。

#### 【災害情報等①】

| ○ 避難の必要性なし  | ● 避難の必要性あり     |
|-------------|----------------|
| ○ 避難先の確保が困難 |                |
| ○ 避難先を調整中   |                |
| ○ 避難中       |                |
| 避難先施設の所在市町村 |                |
| (選択して下さい)   | ~              |
| (遥択して下さい)   | ~              |
| 避難先施設種別     |                |
| ○ 他施設       |                |
| ○ 避難所       |                |
| ● 病院        |                |
| ○ その他       |                |
| 避難先施設の名称    |                |
|             |                |
| 難状況の詳細      |                |
|             |                |
|             |                |
| 施設以外        |                |
|             | 避難の必要性ありを選択したな |

#### 【災害情報等①】

| 、所施調 | 設                                    |                                              |
|------|--------------------------------------|----------------------------------------------|
|      |                                      |                                              |
|      | ○ 避難の必要性なし                           | ○ 運難の必要性あり                                   |
| 「所施調 | 設以外                                  |                                              |
|      | ○ 支障なし(開所)                           | <ul> <li>支障あり(開所中)</li> </ul>                |
| 居宅介  | 護事業所、重度訪問介護事業所、同行援護事業所、行動援護事業所、重度障害者 | 等包括支援事業所、居宅訪問型児童発達支援事業所、保育所等訪問支援事業所は統く選択肢の入力 |
|      |                                      |                                              |
| 0    | ) 代替受入先なし・代替受入先調整中                   |                                              |
| 0    | )代替受入先あり                             |                                              |
| 代    | 替受入先施設の所在市町村                         |                                              |
| G    | 選択して下さい)                             | ~                                            |
| G    | 選択して下さい)                             | ~                                            |
|      |                                      |                                              |
| 代    | 替受入先施設の名称                            |                                              |
|      |                                      |                                              |
| (開所( | の状況の詳細                               |                                              |
|      |                                      |                                              |
|      |                                      |                                              |
|      |                                      |                                              |
|      |                                      | 支暗あり(閉斫山)を選択した                               |
|      |                                      | 場合に項目が表示されます                                 |
|      |                                      | 物口に項口が私がこれのか。                                |

| 2 | 災害情報②を記入 |  |
|---|----------|--|
|---|----------|--|

災害情報を入力します。

【災害情報等②】

| □ 介護職員          |  |
|-----------------|--|
| □ その他の職種(※看護師等) |  |
| □ ボランティア        |  |
| ※必要な人数・状況等の詳細   |  |
|                 |  |
|                 |  |

| た場合に項目が表示されます。 |
|----------------|
|                |

| 電気の状況                             |       |
|-----------------------------------|-------|
| 〇 停電なし                            | ● 停電中 |
| ○ 非常用自家発電なし                       |       |
| ○ 非常用自家発電あり                       |       |
| ○ 燃料が十分ある、もしくは定期的に補充可能            |       |
| ○ 燃料が2~3日分しかなく、その後については燃料確保の見通しなし |       |
| ○ 今日の確保にも支障がある                    |       |
| 電源車の支援                            |       |
| ○ 支援を要請(高圧)                       |       |
| ○ 支援を要請(低圧)                       |       |
| ○ 支援を要請(電圧不明)                     |       |
| ○ 支援不要                            |       |
| ○ 支援到着                            |       |
| ○ 支援未到着                           |       |

表示されます。

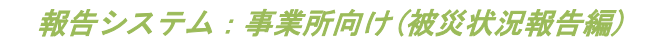

【災害情報等②】

| ○ 断水なし                            | ● 断水中        |
|-----------------------------------|--------------|
|                                   |              |
| ○ 応急給水可能な受水槽・井戸設備なし               |              |
| ○ 応急給水可能な受水槽 井戸設備あり               |              |
| 飲料水の状況                            |              |
| ○ 十分ある、もしくは定期的に補充可能               |              |
| ○ 2~3日分しかなく、その後については確保の見通しなし      |              |
| ○ 本日分の確保にも支障がある                   |              |
| 生活用水の状況                           |              |
| ○ 十分ある、もしくは定期的に補充可能               |              |
| ○ 2~3日分しかなく、その後については確保の見通しなし      |              |
| ○ 本日分の確保にも支障がある                   |              |
| - F イレの状況                         |              |
| ○ 使用可能                            |              |
| ○ 使用不可                            |              |
| 応急対応可能な代替設備なし                     |              |
| <ul> <li>応急対応可能な代替設備あり</li> </ul> |              |
|                                   |              |
|                                   |              |
| ○ 又塚ご安朗<br>○ ★#FZ面                |              |
|                                   |              |
| ○ 支援到着                            |              |
| ○ 支援未到着                           |              |
|                                   |              |
|                                   | 断水中を選択した場合にり |
|                                   | 私小とれてあり。     |
| ガスの状況                             |              |
| ○ 供給あり                            | ● 停止中        |
| ○ 応急可能な代替設備なし                     |              |
| ○ 応急可能な代替設備あり                     |              |
| 冷暖房の状況                            |              |
| 通用方式                              |              |
| UCH VINE                          |              |
|                                   |              |

【災害情報等②】

|                              | 物資の状況 😑        |
|------------------------------|----------------|
| 支援が必要な物資                     |                |
| □ 食料                         |                |
|                              |                |
| □ ×                          |                |
| C 800                        |                |
| □ 表服                         |                |
| □ 毛布                         |                |
| □ ₹2.5                       |                |
| □ 消毒液                        |                |
| <ul> <li>その他</li> </ul>      |                |
| ※支援が必要な物資の内容・数量等の詳細          |                |
|                              |                |
|                              | \              |
| 食料の状況                        |                |
| ○ 十分にある、もしくは定期的に補充可能         |                |
| ○ 2~3日分しかなく、その後については確保の見通しなし |                |
| ○ 本日分の確保にも支障がある              |                |
| 燃料(灯油・ガンリン)の状況               |                |
| ○ 十分にある、もしくは定期的に補充可能         |                |
| ○ 2~3日分しかなく、その後については確保の見通しなし |                |
| ○ 本日分の確保にも支障がある              |                |
|                              |                |
|                              | 物資の状況を選択した場合にエ |
|                              | 目が表示されます。      |
|                              |                |
| 医療機                          | 監等の故障の状況 😑     |
|                              |                |
|                              |                |
|                              | ĥ              |
|                              |                |
|                              | 医療機器等の故障の状況を選携 |
|                              | した場合に項目が表示されま  |
|                              | 9.             |

③ 新型コロナ感染症対策を記入

新型コロナ感染症について入力します。

#### 【報告内容(新型コロナウイルス感染症対策に必要な物資)】

|                       |                                         | 物資の報告 |      | •                |
|-----------------------|-----------------------------------------|-------|------|------------------|
| 物資の名称 物資の不足<br>※必要な物資 | は状況 / 必要な 個数<br>が不足している場合、「あり」を磨扱し個数を入力 |       |      |                  |
| 774                   | 0 tel                                   |       | (    | ⊖ љ⊍             |
|                       |                                         |       | (枚)  |                  |
| tt=27511.27.5         | 0 tai                                   |       | (    | ⊖ љ⊍             |
|                       |                                         |       | (枚)  |                  |
| (百志)(百                | O tal                                   |       | (    | Ољり              |
|                       |                                         |       | (a)  |                  |
| 4 <b>9</b>            | 0 til                                   |       | (    | О љу             |
|                       |                                         |       | (39) |                  |
| 10×                   | O tai                                   |       | (    | О あり             |
|                       |                                         |       | (枚)  |                  |
| 7+(7%-105             | 0 tal                                   |       | (    | О а⊍             |
|                       |                                         |       | (枚)  |                  |
| ゴーグル                  | 0 tai                                   |       | (    | ⊖ <del>あ</del> り |
|                       |                                         |       | (個)  |                  |
| +**7J                 | 0 tai                                   |       | (    | ⊖ ay             |
|                       |                                         |       | (個)  |                  |
| 体温計                   | 0 til                                   |       | (    | О љり             |
| (非按股型含心)              |                                         |       | (個)  |                  |
| パルス                   | 0 til                                   |       | (    | О љ⊍             |
| 1+22-3-               |                                         |       | (個)  |                  |
|                       |                                         |       |      |                  |

物資の報告を選択した場合に項 目が表示されます。

| 高齢者施設 施設内感染対策の                          | 気における       |
|-----------------------------------------|-------------|
| 1) 感染症対応力向上                             |             |
| □ ①手指消毒の励行、定期的な換気を行っている                 |             |
| □ ②職員の日々の健康管理を行っている                     |             |
| □ ②人所者の日々の健康管理を行っている                    |             |
| □ ④防護具の着脱方法の確認を行った                      |             |
| □ ◎清掃などの環境整備を行っている                      |             |
| □ ◎主な職員が動画「介護職員のためのそうだったのか!感染対策!」等を視聴した |             |
| □ ②新型コロナウイルス接触確認アプリ(COCOA)について職員に周知を行った |             |
| 2) 物資の確保                                |             |
| □ ◎在庫量と使用量・必要量を確認した                     |             |
| □ ◎一定量の傷害を行っている                         |             |
| 3) 関係者の連絡先の確認                           |             |
| □ ◎嗯染対策にかかる関係者の連結先を確認している               |             |
| 4) 懸染者発生時のシミュレーション                      |             |
| □ ① 個置管理、生活空間の区分けの検討を行った                |             |
| □ ②動務体制の変更、人員確保の検討を行った                  |             |
| □ ◎検体採取場所の検討を行った                        |             |
| 5) 情報提供                                 |             |
| □ @ 感染者発生時の対応方針について入所者、家族と共有している        |             |
| □ ◎感染者発生時の対応方針について協力医療機関と共有している         |             |
| 確認する                                    | <b>戻</b> る  |
|                                         | 高齢者施設における施設 |
|                                         | 対策のための自主占権を |

【報告内容(新型コロナウイルス感染症対策に必要な物資)】

(3) 確認する

「確認する」をクリックすると、確認画面へ遷移し入力内容を確認できます。

| 報告内容<br>新型コロナウイルス感染症対策に必要な物資 |   |
|------------------------------|---|
| 物資の報告                        | • |
| 高齢者施設における<br>施設内感染対策のための自主点検 | ٠ |
| 確認する                         |   |

「戻る」をクリックすると、入力画面へ遷移します。

#### (4) 報告する

「報告する」をクリックすると、入力内容を報告し報告災害選択画面へ遷移します。

- ※ 以下の重大な被害の項目を1つ以上選択した状態で「報告する」ボタンをクリック した場合、厚生労働省にメールを送信します。
  - 「人的被害の状況」−「人的被害あり」
  - 「建物被害の状況」-「軽微な被害あり(推定被害 80 万円未満)」または「重大 な被害あり(推定被害 80 万円以上)」
  - 「避難・開所の状況」-「避難の必要性あり」または「支障あり(閉所中)」
  - 「電気の状況」-「停電中」
  - 「水道の状況」-「断水中」

| 1) 感染症対応力向上                             |  |
|-----------------------------------------|--|
|                                         |  |
| □ ①手指消毒の励行、定期的な換気を行っている                 |  |
| □ ②職員の日々の継續管理を行っている                     |  |
| □ ◎人所者の日々の健康管理を行っている                    |  |
| □ ②防護具の増配方法の確認を行った                      |  |
| □ ◎清陽などの環境整備を行っている                      |  |
| □ ◎主な職員が動画「介護職員のためのそうだったのか!感染対策!」等を視聴した |  |
| □ ②新型コロナウイルス接触確認アプリ(COCOA)について職員に同切を行った |  |
| 2)物資の確保                                 |  |
| □ ◎在羅璧と使用量·必要量を確認いた                     |  |
| □ ◎一定量の濃蓄を行っている                         |  |
| 3) 関係者の連結先の確認                           |  |
| ◎ 原志対策にかかる開任会の連結先を確認っている                |  |
| A) 原体主義府共和元5、1, 2, 2, 5, 5              |  |
| 4) お米名九工町のフミュレーフョン                      |  |
| □ ①信室管理、生活空間の区分けの検討を行った                 |  |
| □ ②動態体制の変更、人員確保の検討を行った                  |  |
| □ ◎ 後後接取場所の 検討を行った                      |  |
| 5) 落個提供                                 |  |
| □ 9.感染者発生時の対応方針について入所者、家族と共有している        |  |
| ◎ 愿感读者発生時の対応方針について協力医療機関と共有している         |  |
| ### <b>#</b>                            |  |

「戻る」をクリックすると、確認画面へ遷移します。

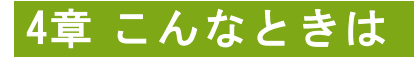

4.1. パスワードを忘れた

! 補足

■ パスワードリセットについて

調査票トップ画面「連絡先設定」でメールアドレスを登録していない場合は、パスワー ドリセットのメールを受け取ることができないため、下記操作を行えません。

パスワードリセットを申請することができます。

ログイン画面で「パスワードを忘れた方はこちら」をクリックすると申請画面に遷移します。 操作方法は以下の通りです。

1. 「ID」「サービス名」を設定し「リセット申請」ボタンをクリックします。

|                                                               |                                                                                                    | ● お問合せ先 ● ヘルプ ● ご利用条件                      |
|---------------------------------------------------------------|----------------------------------------------------------------------------------------------------|--------------------------------------------|
| パスワードリセット                                                     | ト申請                                                                                                    |                                            |
| パスワードリセットを中部<br>ログインIDとサービス名を<br>登録されたメールアドレス<br>メールの指示に従いリセッ | 周します。<br>巻入力して「リセット申掲」ボタンを押してください。<br>ス地にパスワードリセットの案内メールが送信されますので、<br>ット操作を驚めてください。                                    |                                            |
| ID (半角英数字)                                                    |                                                                                                    |                                            |
| サービス名                                                         | 介護サービスコードを選択して下さい                                                                                                    | ~                                          |
| *予防サービスのみ単独*                                                  | で報告対象となっている事業所の場合も、「サービス名」は同種の介護サービスを                                                                                  | を選択してログインしてください。                           |
| *予防サービスのみ単独"                                                  | で報告対象となっている事業所の場合も、「サービス名」は同様の介護サービス名<br>リセット申請 ログイン画面に                                                                | 2. 課長してログインしてください。<br>ご 戻る<br>り このへの       |
| *予防サービスのみ単独"                                                  | で報告対象となっている事業所の場合も、「サービス名」は同様の介護サービス名<br>リセット申請<br>Copyright & Ministry of Health, Labour and Weiffan, Al F            | 注意見してログインしてください。<br>こ戻る<br>Right reserved. |
| ■予防サービスのみ単独"                                                  | で報告対象となっている事裏所の場合も、「サービス名」は同様の介援サービス名<br>リセット申請<br>Copyright © Ministry of Health, Labour and Welfure, Alf F           | 注意化してログインしてください。<br>に戻る<br>Night reserved. |
| *予防サービスのみ単独"                                                  | で報告対象となっている事実所の場合も、「サービス名」は同様の介護サービスも<br>リセット申請<br>ログイン直面に<br>Copyright & Ministry of Health, Labour and Welfare, AT F | i達Right reserved.                          |

 申請が完了すると申請完了画面に遷移します。登録済みのメールアドレスにメールが送信 されます。

| 介護サービス情報報告システム                                             | ◎ お開会せた ⑥ ヘルズ ⑧ 二利用条件           |
|------------------------------------------------------------|---------------------------------|
| メールを変化しました。<br>もしメールが重かない場合は施定情報公表センターにご連絡ください。<br>ログイン 両面 | に戻る                             |
|                                                            | O 20ページのトップへ                    |
| Copyright & Ministry of Health, Labour                     | nd Welfare, All Right reserved. |

受信したメールに記載のリンクをクリックするとパスワード設定画面が表示されます。
 ここで新しいパスワードを入力し「この内容で登録する」ボタンをクリックします。
 ※リンクの有効期限が切れている場合は再度1の申請から操作を行ってください。

| パスワード設定                                                            |                                    |                                       |  |
|--------------------------------------------------------------------|------------------------------------|---------------------------------------|--|
| パスワードの設定を行います。<br>半角英数字8文字以上20文字以内<br>パスワード自動生成はこちら<br>「参」は必須項目です。 |                                    |                                       |  |
| 新しいパスワード参                                                          |                                    |                                       |  |
| 新しいパスワード(確認) 🌞                                                     |                                    |                                       |  |
|                                                                    | この内容で登録する                          | ログイン画面に戻る                             |  |
|                                                                    | Copyright © Ministry of Health, La | bour and Welfare, All Right reserved. |  |
|                                                                    |                                    |                                       |  |
|                                                                    |                                    |                                       |  |
|                                                                    |                                    |                                       |  |

4. パスワードの変更が完了します。

設定したパスワードでログインできます。

| 介護サービス情報報告システム | <ul> <li> <del>お間合せ先</del> </li> </ul>                     | • <u>^</u> 12 | <ul> <li>ご利用条件</li> </ul> |              |
|----------------|------------------------------------------------------------|---------------|---------------------------|--------------|
| パスワード変更完了      |                                                            |               |                           |              |
| バスワードを変更しました。  | ログイン画面に戻る                                                  |               |                           |              |
|                |                                                            |               |                           | 0 20x-90k77A |
| Copyright ® M  | Inisity of Health, Labour and Welfare, All Right reserved. |               |                           |              |

ID を忘れた場合またはメールアドレスが未設定の場合は、都道府県の問合せ先に連絡をしてください。

都道府県の連絡先は、ヘッダーメニューの「お問合せ先」をクリックすると確認できます。

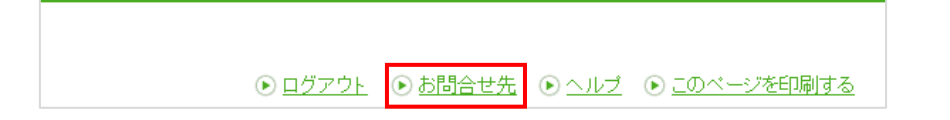